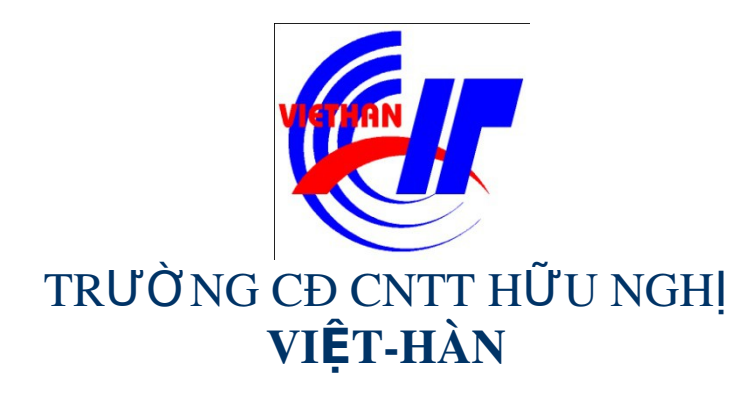

### Hệ điều hành Windows Sever 2003

Giảng viên: DƯƠNG THỊ THU HIỀN

Email: thuhienkt81@yahoo.com

Website: www.viethanit.edu.vn

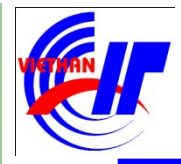

- Quản lý dịch vụ in ấn
  - ✓ Cài đặt máy in
  - Phân quyền in ấn

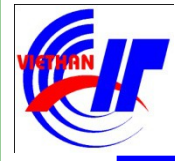

### Quản lý dịch vụ in ấn

#### ✓ Cài đặt máy in

• Nhấp chuột vào Start → Settings → Printers And Faxes.

| 🍓 Printers and Faxes                                                         |         |
|------------------------------------------------------------------------------|---------|
| <u>File E</u> dit <u>V</u> iew F <u>a</u> vorites <u>T</u> ools <u>H</u> elp |         |
| 🕒 Back 👻 🕘 👻 🧊 🔎 Search 🛛 🎦 Folders                                          | 🕼 🌶 🗙 » |
| Address Shinters and Faxes                                                   | 💌 🔁 Go  |
| Add Printer                                                                  |         |
| 1 objects                                                                    | //.     |

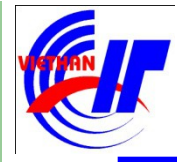

### Quản lý dịch vụ in ấn

- ✓ Cài đặt máy in
- Nhấp chuột vào biểu tượng Add Printer, tiện ích Add Printer

Wizard sẽ khởi động. Nhấp chuột vào nút Next để tiếp tục.

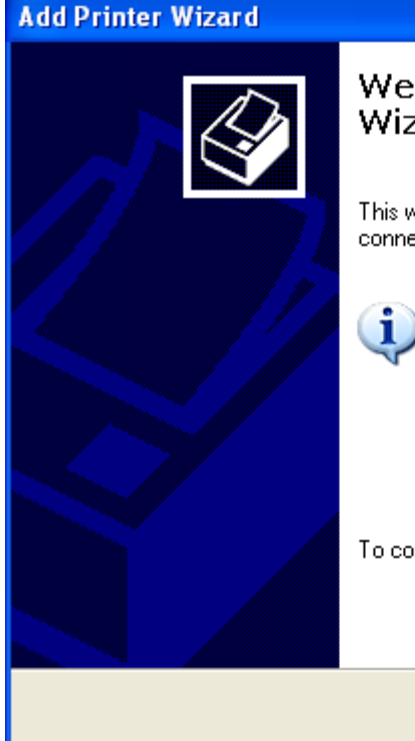

Welcome to the Add Printer Wizard

This wizard helps you install a printer or make printer connections.

If you have a Plug and Play printer that connects through a USB port (or any other hot pluggable port, such as IEEE 1394, infrared, and so on), you do not need to use this wizard. Click Cancel to close the wizard, and then plug the printer's cable into your computer or point the printer toward your computer's infrared port, and turn the printer on. Windows will automatically install the printer for you.

Next >

Cancel

To continue, click Next.

< Back

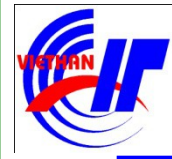

### Quản lý dịch vụ in ấn

- Cài đặt máy in được kết nối trực tiếp với máy chủ
  - Hộp thoại Local Or Network Printer xuất hiện.
    - ✓ Chọn Local Printer Attached To This Computer: Nếu máy in được nối trực tiếp vào máy chủ Windows Server 2003.

| Add Printer Wizard                                                                                                    |
|----------------------------------------------------------------------------------------------------|
| Local or Network Printer<br>The wizard needs to know which type of printer to set up.                                                                                                    |
| Select the option that describes the printer you want to use:                                                                                                    |
| <ul> <li>Local printer attached to this computer</li> <li>Automatically detect and install my Plug and Play printer</li> <li>A network printer, or a printer attached to another computer</li> </ul> |
| To set up a network printer that is not attached to a print server, use the "Local printer" option.                                                                                                  |
| < <u>B</u> ack <u>N</u> ext > Cancel                                                                                                    |

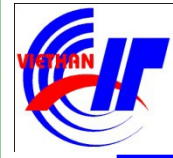

### Quản lý dịch vụ in ấn

- Cài đặt máy in được kết nối trực tiếp với máy chủ
  - Hộp thoại Local Or Network Printer xuất hiện.
    - Chú ý: Nếu có chọn ở mục "Automatically detects and installs new Plug and Play Printers" thì sẽ xuất hiện hộp thoại

sau:

| Add | Printer | Wizard |  |
|-----|---------|--------|--|
|     |         |        |  |

This wizard automatically detects and installs new Plug and Play printers.

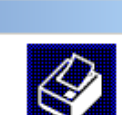

| Windows is searching for new Plug and Play printers to install. |
|-----------------------------------------------------------------|
| Searching                                                       |
|                                                                 |
|                                                                 |
| $\mathbf{Q}$                                                    |
| J                                                               |
|                                                                 |
|                                                                 |
|                                                                 |
| < <u>B</u> ack <u>N</u> ext >                                   |
|                                                                 |

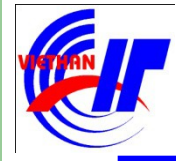

### Quản lý dịch vụ in ấn

- Cài đặt máy in được kết nối trực tiếp với máy chủ
  - Ngược lại, click vào "Next" để tiếp tục quá trình cài đặt. Hộp thoại tiếp theo xuất hiện như sau:

| Add Printer Wizard                                                                                                    |
|----------------------------------------------------------------------------------------------------|
| Select a Printer Port<br>Computers communicate with printers through ports.                                                                  |
| Select the port you want your printer to use. If the port is not listed, you can create a<br>new port.                                       |
|                                                                                                    |
| Note: Most computers use the LPT1: port to communicate with a local printer.<br>The connector for this port should look something like this: |
|                                                                                                    |
| C Create a new port:                                                                                                    |
| Type of port: Adobe PDF Port                                                                                                    |
| For more information about creating printer ports, see Printer Help.                                                                         |
| < <u>B</u> ack <u>N</u> ext > Cancel                                                                                                    |

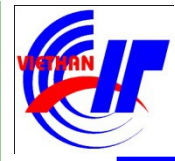

### Quản lý dịch vụ in ấn

- Cài đặt máy in được kết nối trực tiếp với máy chủ
  - Tiến hành chọn lựa loại máy in được kết nối vào máy chủ, sau đó click chuột vào nút "Next" để tiếp tục.

#### Add Printer Wizard Install Printer Software The manufacturer and model determine which printer software to use. Select the manufacturer and model of your printer. If your printer came with an installation disk, click Have Disk. If your printer is not listed, consult your printer documentation for compatible printer software. Manufacturer Printers. ۰ Fuiltsu 💱 HP LaserJet 4M Plus GCC 💱 HP LaserJet 4/4M Plus PS 300 Generic HP LaserJet 4/4M Plus PS 600 Gestetner P LaserJet 4 UP Location AM This driver is digitally signed. Windows Update Have Disk. Tell me why driver signing is important < <u>Back</u> Next Cancel

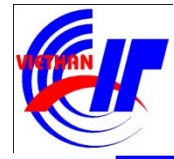

### Quản lý dịch vụ in ấn

#### Cài đặt máy in được kết nối trực tiếp với máy chủ

• Tiến hành đặt tên cho máy in được cài đặt:

| dd Printer Wi                   | zard                                                       |                                                                |                                                 |
|---------------------------------|------------------------------------------------------------|----------------------------------------------------------------|-------------------------------------------------|
| Name Your<br>You mus            | Printer<br>t assign a name to this prin                    | ter.                                                           |                                                 |
| Type a r<br>name co<br>possible | ame for this printer. Becaus<br>mbinations of more than 31 | se some programs do not supp<br>characters, it is best to keep | port printer and server<br>the name as short as |
| Printe                          | r name:<br>aserJet 4L                                      |                                                                |                                                 |
|                                 |                                                            |                                                                |                                                 |
|                                 |                                                            |                                                                |                                                 |
|                                 |                                                            |                                                                |                                                 |
|                                 |                                                            |                                                                |                                                 |

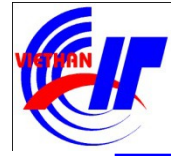

#### Quản lý dịch vụ in ấn Cài đăt máy in được kết nối trực tiếp với máy chủ • Hôp hội thoại này có 2 chọn lựa: Add Printer Wizard Printer Sharing You can share this printer with other network users. Cho phép bạn không If you want to share this printer, you must provide a share name. You can use the suggested name or type a new one. The share name will be visible to other network. chia sể máy in users. Do not share this printer Share name: HPLaserJ Cho phép bạn chia sẻ máy in và đặt tên cho chia sể đó

< Back

Cancel

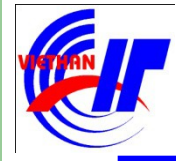

### Quản lý dịch vụ in ấn

Cài đặt máy in được kết nối trực tiếp với máy chủ
 Hộp hội thoại tiếp theo của quá trình cài đặt cho phép bạn mô tả về máy in được cài đặt và chia sẻ.

| You can describe the location and capabilities of this printer. This information may be helpful to users. | ocation and Comment<br>You have the option of supplying a location and description of this printer. |                                   |                 |                   | É                     |        |
|----------------------------------------------------------------------------------------------------|----------------------------------------------------------------------------------------------------|-----------------------------------|-----------------|-------------------|-----------------------|--------|
|                                                                                                    | You can o<br>helpful to                                                                             | lescribe the location a<br>users. | and capabilitie | es of this printe | r. This information m | nay be |
|                                                                                                    | Location:                                                                                           |                                   |                 |                   |                       |        |
|                                                                                                    | Comment:                                                                                            |                                   |                 |                   |                       |        |
|                                                                                                    |                                                                                                    | L                                 |                 |                   |                       |        |
|                                                                                                    |                                                                                                    |                                   |                 |                   |                       |        |
|                                                                                                    |                                                                                                    |                                   |                 |                   |                       |        |
|                                                                                                    |                                                                                                    |                                   |                 |                   |                       |        |
|                                                                                                    |                                                                                                    |                                   |                 |                   |                       |        |
|                                                                                                    |                                                                                                    |                                   |                 |                   |                       |        |
|                                                                                                    |                                                                                                    |                                   |                 |                   |                       |        |

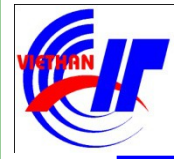

### Quản lý dịch vụ in ấn

- Cài đặt máy in được kết nối trực tiếp với máy chủ
  - Giao diện hộp hội thoại này có 2 chọn lựa:
    - Yes: Đồng ý in thử
    - 0 No: Không đồng ý in thử

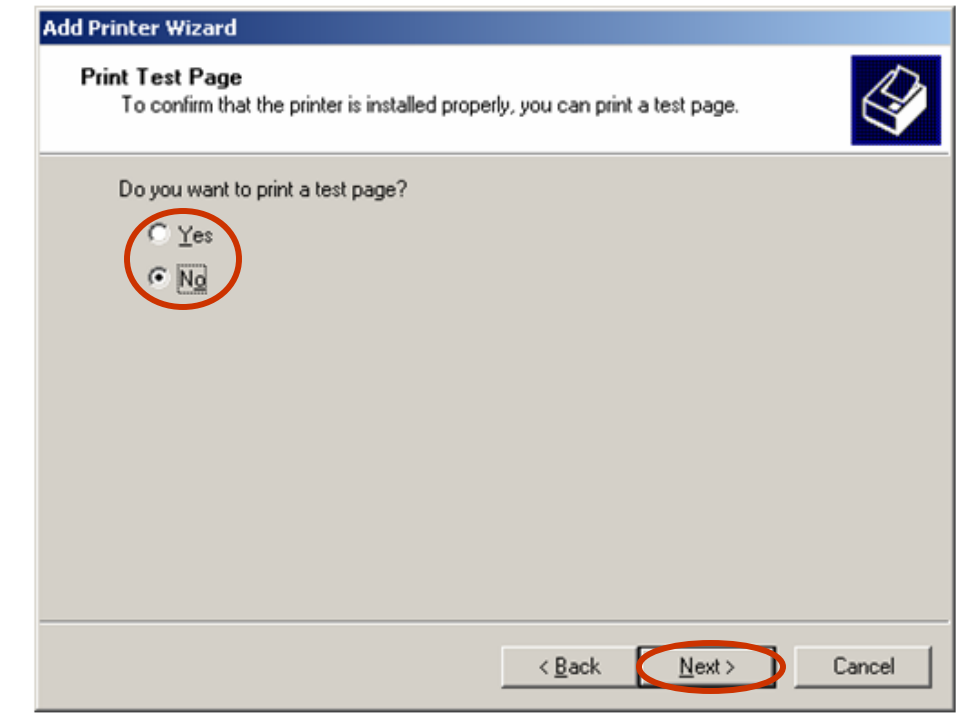

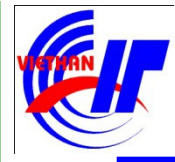

## Quản lý dịch vụ in ấn ✓ Cài đặt máy in được kết nối trực tiếp với máy chủ

Sau khi click "Next" ở hộp thoại trên, xuất hiện hộp thoại có giao diện như sau, click vào "Finish" để hoàn tất quá trình cài đặt máy in .

| Add Printer Wizard |                               |                                                                                 |
|--------------------|-------------------------------|---------------------------------------------------------------------------------|
|                    | Comple<br>Wizard              | ting the Add Printer                                                            |
|                    | You have suc<br>You specified | ccessfully completed the Add Printer Wizard.<br>the following printer settings: |
|                    | Name:                         | HP LaserJet 4L                                                                  |
|                    | Share name:                   | HPLaserJ                                                                        |
|                    | Port:                         | LPT1:                                                                           |
|                    | Model:                        | HP LaserJet 4L                                                                  |
|                    | Default:                      | Yes                                                                             |
|                    | Test page:                    | No                                                                              |
|                    | Location:                     |                                                                                 |
|                    | Comment:                      |                                                                                 |
|                    | To close this                 | wizard, click Finish.                                                           |
|                    |                               | < Back Finish Cancel                                                            |

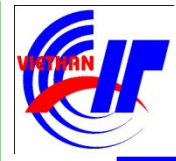

### Quản lý dịch vụ in ấn

### Cài đặt máy in được kết nối trực tiếp với máy chủ Hộp thoại cuối cùng có giao diện như sau:

| 🍓 Printers and Faxes                                                         | _ 🗆 🗵    |
|------------------------------------------------------------------------------|----------|
| <u>File E</u> dit <u>V</u> iew F <u>a</u> vorites <u>T</u> ools <u>H</u> elp | <b>.</b> |
| 🕝 Back 👻 🕤 👻 🦻 🔎 Search 🌔 Folders                                            | 🗟 🕑 🗙 »  |
| Address Shinters and Faxes                                                   | 💌 🔁 Go   |
| Add Printer                                                                  |          |
| HP LaserJet 4L<br>0<br>Ready                                                 |          |
| 2 objects                                                                    |          |

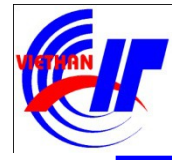

# Quản lý dịch vụ in ấn Cài đặt máy in không được kết nối trực tiếp với máy chuộp thoại Local Or Network Printer xuất hiện. Chọn A Printer Attached To Another Computer: Nếu máy in được kết nối với một máy tính khác trên mạng.

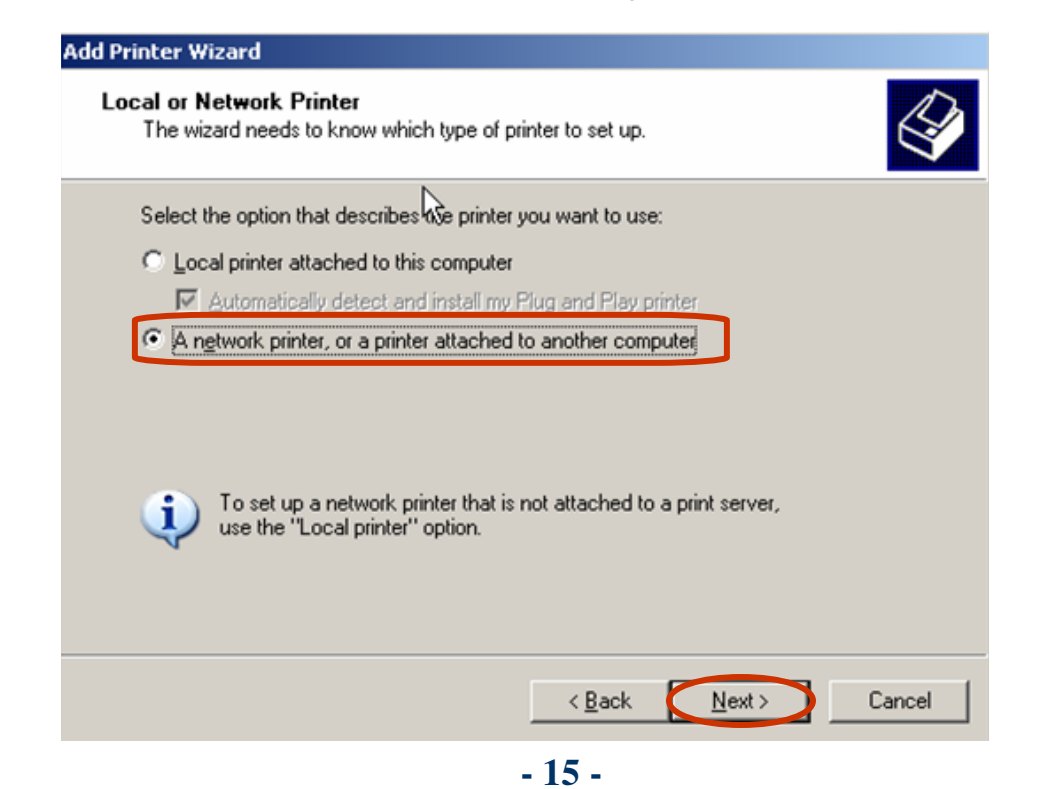

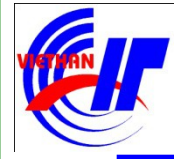

#### Quản lý dịch vụ in ấn

 Cài đặt máy in không được kết nối trực tiếp với máy chữại giao diện này bạn chọn tùy chọn "Browse for a printer" để "duyệt" các máy in được kết nối trên mạng. Click chuột vào "Next" để tiếp tục.

| Add Printer Wizard                                                                                                    |
|----------------------------------------------------------------------------------------------------|
| Specify a Printer<br>If you don't know the name or address of the printer, you can search for a printer<br>that meets your needs.                                  |
| What printer do you want to connect to?   Browse for a printer                                                                                                    |
| Example: \\server\printer     Connect to a printer on the Internet or on a home or office network:     URL:     Example: http://server/printers/myprinter/.printer |
| < <u>B</u> ack Next > Cancel                                                                                                    |

- 16 -

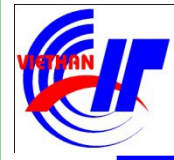

# Quản lý dịch vụ in ấn Cài đặt máy in không được kết nối trực tiếp với máy chủai giao diện của hộp thoại này bạn chọn loại máy in trên mạng được liệt kê trong mục "Shared printers". Click chuột vào mục "Next" để tiếp Add Printer Wizard

| Printer:  | \\PC02\Lexmark 504               |                                      |        |
|-----------|----------------------------------|--------------------------------------|--------|
| Shared r  | ninters:                         |                                      |        |
| A         | \\OFFICE11N02\FinePrint pdfFact  | orv FinePrint pdfFactorv             |        |
| IZ        | \\OFFICE11N02\Lexmark 504        | Lexmark 504                          | - 1    |
| 落         | \\PC02\Canon BubbleJet BJ-20     | Canon Bubble Jet BJ-20               |        |
| 3         | \\PC02\FinePrint pdfFactory Pro  | FinePrint pdfFactory                 |        |
| 5         | \\PC02\Lexmark 504               | Lexmark 504                          | -      |
| -3        | \\PLUb\hp LaserJet 1320 PLL 6    | hp LaserJet 1320 PCL 6               |        |
| 13        | \\PC06\Microsoft Office Document | In Microsoft Office Document Image V | Vrit • |
| - Printer | information                      |                                      |        |
| Com       | nent                             |                                      |        |
| Com       | none.                            |                                      |        |

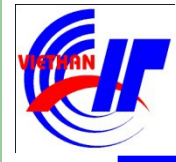

Quản lý dịch vụ in ấn Cài đăt máy in không được kết nối trực tiếp với máy chTai đây: 0 Chon "Yes" để chấp nhận máy in vừa cài đặt là máy in mặc đinh o Chon "No" Add Printer Wizard ặt là máy in mặc Ø **Default Printer** định khi in. Your computer will always send documents to the default printer unless you specify otherwise. Do you want to use this printer as the default printer? Next >

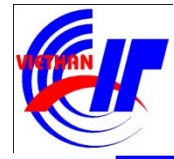

## Quản lý dịch vụ in ấn Cài đặt máy in không được kết nối trực tiếp với máy chứ lick vào "Finish" để hoàn tất việc cài đặt máy in

| Add Printer Wizard |                                                                                                    |
|--------------------|----------------------------------------------------------------------------------------------------|
|                    | Completing the Add Printer<br>Wizard                                                                     |
|                    | You have successfully completed the Add Printer Wizard.<br>You specified the following printer settings: |
|                    | Name: Lexmark 504 on PC02                                                                                |
|                    | Default: Yes                                                                                             |
|                    | Location:                                                                                                |
|                    | Comment:                                                                                                 |
|                    |                                                                                                    |
|                    | To close this wizard, click Finish.                                                                      |
|                    | < Back Finish Cancel                                                                                     |

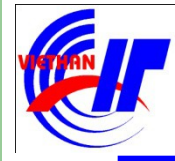

- Quản lý dịch vụ in ấn
   Y Phân quyền in ấn
  - Right click vào biểu tượng máy in đã chia sẻ kết nối in, chọn mục
  - "Sharing..."

| 🍓 Printers and                | Faxes                                           |                | 1  |
|-------------------------------|-------------------------------------------------|----------------|----|
| <u>File E</u> dit <u>V</u> ie | w F <u>a</u> vorites <u>T</u> ools <u>H</u> elp | o 🥂            | ]  |
| 🕞 Back 🝷 🌍                    | 👻 🏂 🔎 Search 🛛 🏷 Fold                           | ders 🛛 🕼 🎯 🗙 👋 | •  |
| Address 🌺 Prin                | iters and Faxes                                 | 💌 🔁 Go         |    |
| Add P                         | rinter                                          |                |    |
| HP La                         | serJet 4L                                       |                |    |
| Read                          | Open                                            |                |    |
|                               | Printing Preferences                            |                |    |
| ı<br>😼 Displays shar          | Pause Printing                                  | rinters.       | 1. |
|                               | S <u>h</u> aring                                |                |    |
|                               | Use Printer Offline                             |                |    |
|                               | Create Shortcut                                 |                |    |
|                               | Delete                                          |                |    |
|                               | Rena <u>m</u> e                                 |                |    |
|                               | Properties                                      |                |    |

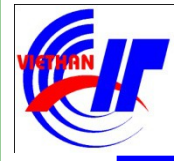

### Quản lý dịch vụ in ấn Yhân quyền in ấn

• Trên thể Security, chọn mục "Add..." để tiến hành thêm các Users và nhóm được phép chia sẻ máy in

| HP LaserJet 4L Properties                                                                                                    |                  | <u>? ×</u> |
|----------------------------------------------------------------------------------------------------|------------------|------------|
| General Sharing Ports Advancer Se                                                                                                    | ecurity Device S | ettings    |
| Group or user names:                                                                                                    |                  |            |
| Administrators (SV\Administrators)                                                                                                    |                  |            |
| CREATOR OWNER                                                                                                    |                  |            |
| 5 Everyone                                                                                                    |                  |            |
| Power Users (SV\Power Users)                                                                                                    |                  |            |
|                                                                                                    |                  |            |
|                                                                                                    |                  |            |
| <u> </u>                                                                                                    | A <u>d</u> d     | Remove     |
| Permissions for Administrators                                                                                                    | Allow            | Denv       |
|                                                                                                    |                  |            |
| Print                                                                                                    |                  |            |
| Print<br>Manage Printers                                                                                                    |                  |            |
| Print<br>Manage Printers<br>Manage Documents                                                                                          | S<br>S<br>S      |            |
| Print<br>Manage Printers<br>Manage Documents<br>Special Permissions                                                                   |                  |            |
| Print<br>Manage Printers<br>Manage Documents<br>Special Permissions                                                                   |                  |            |
| Print<br>Manage Printers<br>Manage Documents<br>Special Permissions                                                                   |                  |            |
| Print<br>Manage Printers<br>Manage Documents<br>Special Permissions<br>For special permissions or for advanced set                    | V<br>V<br>U      |            |
| Print<br>Manage Printers<br>Manage Documents<br>Special Permissions<br>For special permissions or for advanced set<br>click Advanced. | tings,           | Advanced   |
| Print<br>Manage Printers<br>Manage Documents<br>Special Permissions<br>For special permissions or for advanced set<br>click Advanced. | tings,           | Advanced   |

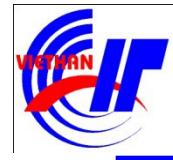

### Quản lý dịch vụ in ấn Y Phân quyền in ấn

• Tiếp tục click chuột vào mục "Advanced..." ở hộp thoại dưới:

| Select Users or Groups                                | <u>? ×</u>   |
|-------------------------------------------------------|--------------|
| Select this object type:                              |              |
| Users, Groups, or Built-in security principals        | Object Types |
| From this location:                                   |              |
| sv                                                    | Locations    |
| Enter the object names to select ( <u>examples</u> ): |              |
|                                                       | Check Names  |
|                                                       |              |
| Advanced OK                                           | Cancel       |

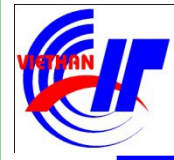

### Quản lý dịch vụ in ấn Yhân quyền in ấn

• Chọn User hoặc Group cần thực hiện chia sẻ máy in, ví dụ chọn HOCVIEN\_NETWORK:

| elect Users or Group     | s            |           |
|--------------------------|--------------|-----------|
| Select this object type: |              |           |
| Users, Groups, or Built- | Object Types |           |
| From this location:      |              |           |
| SV                       |              | Locations |
| Common Queries           |              |           |
| Name: Charte             | unithe 💌     |           |
| Ingino. Istana           | e www.rr     |           |
| Description: Starts      | : with 💌     | Find Now  |
|                          |              | Stop      |
|                          | ns           |           |
| Non expiring pas         | sword        |           |
| Davs since last logo     | n 🔽          |           |
|                          | ,            |           |
| Search res <u>u</u> lts: |              | OK Cancel |
| Name (RDN)               | In Folder    |           |
| B HalpOervicescroup      | 57           |           |
| HOCVIEN_NETWO            | rk sv        | >         |
| WII5_WEG                 | CY/          | -         |
| MINTERACTIVE             |              |           |
| USR_THANH                | SV           |           |
| S IWAM THANH             | SV           |           |
| BLOCAL CEDVICE           | •            |           |

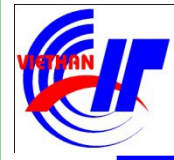

### Quản lý dịch vụ in ấn Yhân quyền in ấn

- Cho phép in các tài liệu; tạm ngưng, tiếp tục, khởi động lại các tài liệu của người dùng; kết nối đến máy in.
- Cho phép tất cả các cấp độ có trong Manage Documents; cho phép chia sẻ một máy in; thay đổi các đặc tính máy in; xóa các máy in; thay đổi các mức độ cho phép máy in
- Cho phép tất cả các cấp độ có trong Print; cho phép điều khiển xác lập nội dung in cho tất cả các tài liệu; tạm ngưng, khởi động lại và xóa tất cả các tài liệu.

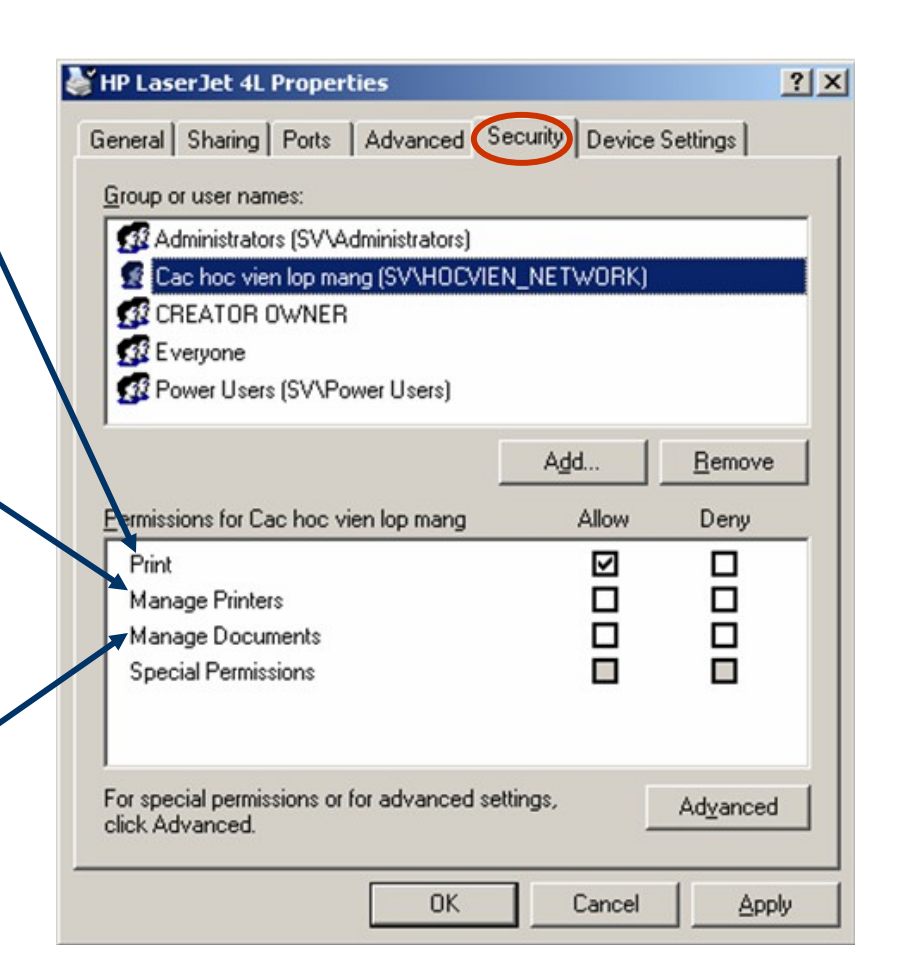